# ランプタグ機能をオフにする方法 (G1314x、G1315x)

### Chemstation で実施する場合

 メソッド&ランコントロール画面で 機器メニューを選択してください。 プルダウンメニューより 続き DAD(又は VWD)→ コントロール を選択します。

| 機器 | 器(I) メソッド(M) シーケンス(S)                      | 表示(\ | /) 中断(A) ヘルプ(H)                           |
|----|--------------------------------------------|------|-------------------------------------------|
|    | 注入ソースの選択(L)<br>機器メソッド設定(S)                 |      | i 🖶 def_LC.S<br>.0   💭 メソッド: def_LC.M   🌉 |
|    | 続き DAD                                     | •    | コントロール                                    |
|    | 続き マルチサンプラ                                 | •    | バランス                                      |
|    | 続き バイナリポンプ                                 | •    | UV ランプ - オンに切り替え                          |
|    | 続き カラムコンパートメント                             | •    | UV ランプ - オフに切り替え                          |
|    | 続き Flexible Cube                           | •    | Vis ランプ - オンに切り替え                         |
|    | 続き バイナリポンプ 2                               | •    | Vis ランプ - オフに切り替え                         |
|    | システム オン(N)<br>システム オフ(Y)                   |      |                                           |
|    | リビジョン & シリアル番号(R)<br>カラム(L)                |      |                                           |
|    |                                            |      |                                           |
|    | 機器コンフィグレーション(C)<br>ルールとアラートの管理<br>取込メソッド表示 |      | 250 / 4 nm リファレンス = オフ                    |

2) DAD の場合は、「常にランプを使用」を選択し「OK」ボタンを押します。

VWD の場合は「マニュアルモード」を選択し 「OK」ボタンを押します。

※VWD 検出器は G1315 シリーズの DAD ランプ を取り付けることも可能です。そのため、 DAD ランプを使用する場合の選択肢があ ります。

標準のランプを使用されている場合は、 WWD 用のランプを選択してください。

#### DAD のコントロール画面

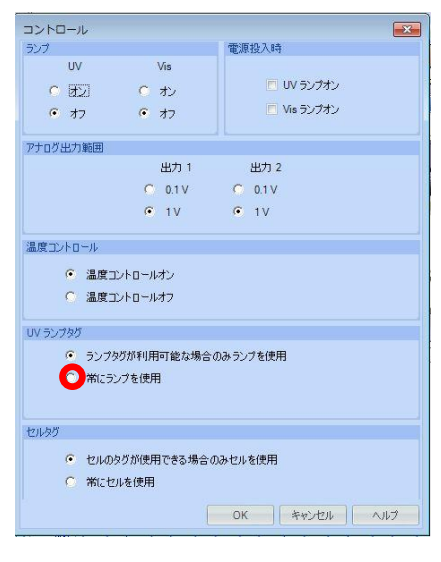

#### VWD のコントロール画面

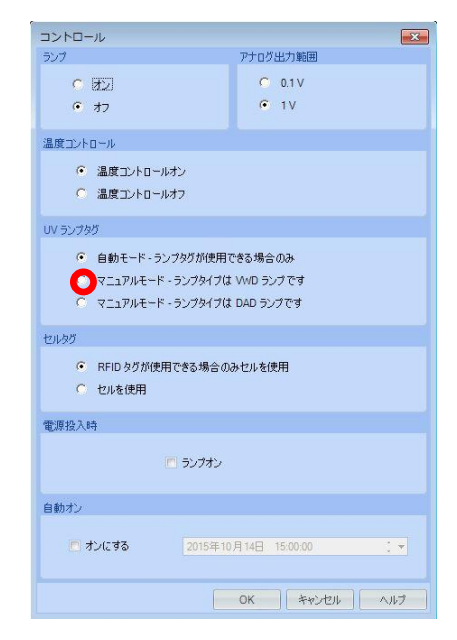

## LAB Adviser B. 02. 07 で実施する場合(G1314x、G1315x、G4212x)

- 1) ケミステーション等のLC コントロールソフトウエアが起動していないことを確認します。
- 2) デスクトップ上のアイコン が をクリックして、Lab Advisor を起動します。
- 3) 下図の接続ボタンを押し、装置と接続します。

| 🖟 LC1 – Agilent Lab Advisor                                       |                                     |                                                                                                    |                                                       |
|-------------------------------------------------------------------|-------------------------------------|----------------------------------------------------------------------------------------------------|-------------------------------------------------------|
| 🗼 Agilent Lab Advis                                               | sor                                 | システム概要                                                                                                    | ペーシックパージョン                                            |
| 🖬 ቃኢ/ጋ 💿                                                          | システム名                               | システム情報                                                                                                    | EMF ステータス                                             |
| Lab Advisor     システム概要                                            | LOT                                 | Agilent LC / 192.168.254.11                                                                                                    | EMF? ロカライン ( ## ) 接続ボタ                                |
| <ul> <li>コンフィグレーション</li> <li>Apps</li> <li>ファームウェアの更新</li> </ul>  | <b>61311A</b><br>シリアル番号<br>ファームウェア: | QuatPump<br>DE52700760<br>A.06.50 (003)                                                                                           |                                                       |
| <ul> <li>レヴと結果</li> <li>ユ LC1</li> <li>サービス &amp; 診断</li> </ul>   | 613298<br>シリアル番号<br>ファームウェア:        | <b>1260 ALS</b> - トレイ(100 × 2 mL)<br>DEABE03017 - メタリングパラメータ(ループサイ<br>A.06.54 (003)                                               | (ズ 100 μL シートキー EM 📀 📼                                |
| <ul> <li>○ 根語コントロール</li> <li>● EMF</li> <li>● システムレポート</li> </ul> | 61316A<br>シリアル番号<br>ファームウェア:        | TCC - 6-ポートカラム切り替えパルウ<br>DE53400964<br>A.06.50 (005)                                                                              |                                                       |
|                                                                   | <b>642128</b><br>シリアル番号<br>フォームウェア: | 1260 DAD - Max-Light Cell<br>DEAA300660 - フローセル(製品# G4212-60<br>B.06.57 [0012] - UVラング(製品# 5190-0917<br>- LAN 設定(IP: 192.168254.1 | 0008, シリアル番号 D<br>- シリアル番号 0614<br>11, SM 255 255 255 |
|                                                                   |                                     |                                                                                                    |                                                       |
|                                                                   | *                                   | 展開ボタン                                                                                                    |                                                       |
|                                                                   |                                     |                                                                                                    |                                                       |
| イ ル プ     シテキストヘルプ (F1)     ヘルプドピックス                              |                                     |                                                                                                    |                                                       |
| ● 新機能                                                             | クイック接続                              |                                                                                                    | システムの削除 システムプロパティー システムの追加                            |
| 接続アドレス: 192.168.254.11                                            |                                     |                                                                                                    | バージョン B 02.07 [147] - ベーシック   ライセンス 4/10;             |

※▼の展開ボタンを押すと装置の展開が出来ます。

- 4) ステータスがオフラインから、装置の現状の表示に変われば接続完了です。
- 5)機器コントロールメニューを選択します。

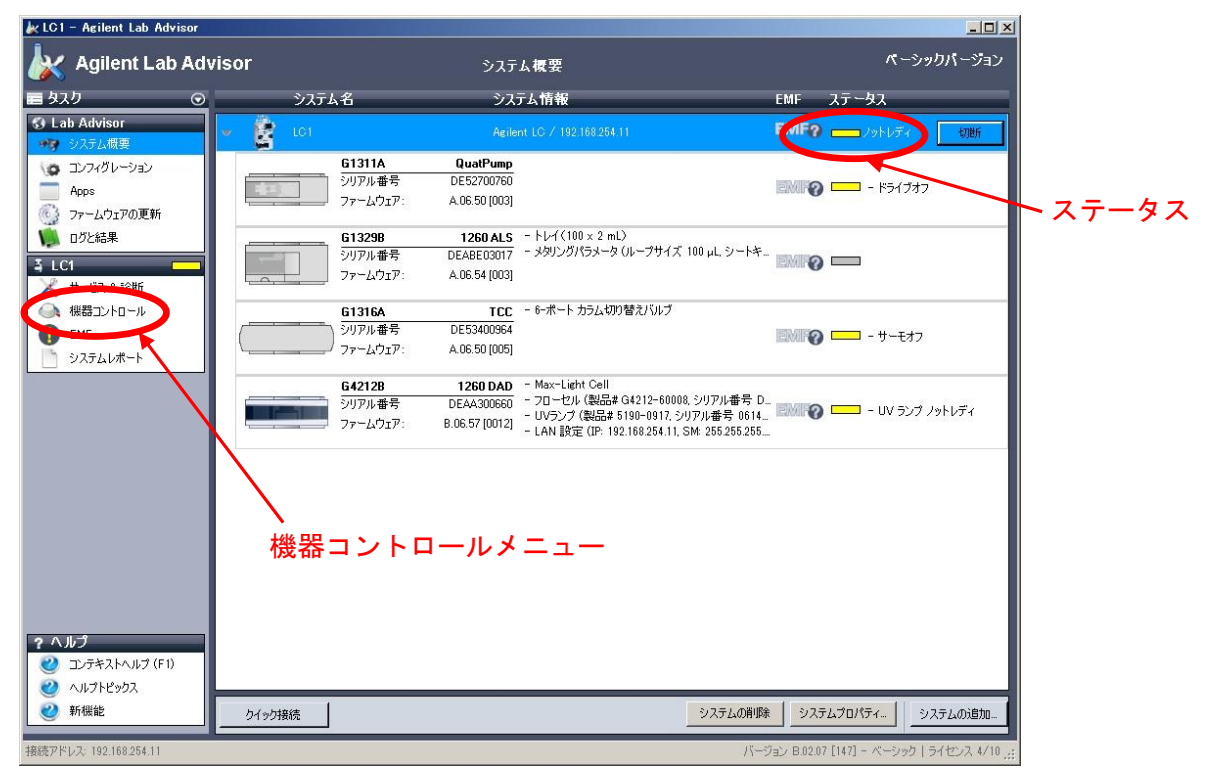

| 6) | 機器コントロール画 | 面の検出器のコントロ- | -ル画面を▼ボタン | ·を押し | 、展開し | ます | 0 |
|----|-----------|-------------|-----------|------|------|----|---|
|----|-----------|-------------|-----------|------|------|----|---|

| 🗽 LC1 – Agilent Lab Advisor  |                                             |                |                   |                                            |
|------------------------------|---------------------------------------------|----------------|-------------------|--------------------------------------------|
| 🗼 Agilent Lab Ad             | visor                                       | 機器コントロー        | JL                | ペーシックパージョン                                 |
| 🖬 ቃጊ / 🖸 💿                   |                                             |                |                   |                                            |
| S Lab Advisor                |                                             |                |                   |                                            |
| 🛷 システム概要                     |                                             |                |                   | ノットレディ                                     |
| コンフィグレーション                   | G1311A                                      | QuatPump       |                   |                                            |
| Apps                         | <br>シリアル番号                                  | DE52700760     |                   |                                            |
| 💮 ファームウェアの更新                 | דער אין אין אין אין אין אין אין אין אין אין | A.06.50 [003]  |                   |                                            |
| 🚺 ログと結果                      |                                             |                |                   |                                            |
| 4 LC1 🗖                      | <u>א</u> −ח+עב (                            |                |                   |                                            |
| 🔀 サービス & 11分断                | G1329B                                      | 1260 ALS       |                   |                                            |
| → 機器コントロール                   | シリアル番号                                      | A 06 54 (003)  |                   |                                            |
| 🚺 EMF                        |                                             | A:00:34 [000]  |                   |                                            |
| <ul> <li>システムレポート</li> </ul> | , בט⊦ם-ル                                    |                |                   |                                            |
|                              | G1316A                                      | TCC            |                   |                                            |
|                              | /                                           | DE53400964     |                   |                                            |
|                              | דיקרא באר-אלד.                              | A.06.50 [005]  |                   |                                            |
|                              | , בארב <b>י</b> ו                           |                |                   |                                            |
|                              | G4212B                                      | 1260 DAD       |                   |                                            |
|                              | シリアル番号                                      | DEAA300660     |                   | ー UV ランプ ノットレディ                            |
|                              | 77-4717:                                    | B.06.57 [0012] |                   |                                            |
|                              | → → + □ - ル                                 |                |                   |                                            |
|                              |                                             |                |                   |                                            |
| ? ヘルプ                        |                                             | 「              |                   |                                            |
| コンテキストヘルプ (F1)               |                                             |                |                   |                                            |
| 2 ヘルプトピックス                   |                                             |                |                   |                                            |
| ● 新機能                        |                                             |                | わらいには単の保存         |                                            |
|                              |                                             |                | C77 32 (BARNOTATT |                                            |
| 接続アドレス: 192.168.254.11       |                                             |                |                   | バージョン B.02.07 [147] - ベーシック   ライセンス 4/10 🖽 |

7) 展開されたメニューのスペシャルコマンドを▼ボタンを押しさらに展開します。

8)ランプタグのチェックの項目の「オフ」を選択後 Lab Adviser を終了すれば完了です。

| Agilent Lab Advisor                             | isor 機器コントロール パーシックパージョン                                                                                                    | •     |
|-------------------------------------------------|----------------------------------------------------------------------------------------------------|-------|
|                                                 |                                                                                                    | ×ボタンで |
|                                                 | <ul> <li>■ コントロール</li> <li>WV ラング: ● オフ ● オン ● 初期化中 Vis ラング: ● オフ ● オン</li> <li>■ オフ ● オン ● 初期化中 Vis ラング: ● オフ ● オン</li> <li>■ モジュール認識</li> <li>■ モジュール認識</li> <li>■ ランプタグのチェック: ● オン ■ オン ■ セン</li> <li>■ セリーク</li> </ul> | 終了です。 |
| <ul> <li>ペルプ</li> <li>ごンテキストヘルプ (F1)</li> </ul> | オフを選択                                                                                                    |       |
| <ul> <li>ペルプトピックス</li> <li>新機能</li> </ul>       | セッション結果の保存                                                                                                    |       |